When you install the Monitor Driver, resolution and frequency are automatically set to the Monitor. So you can work on the clearer display. You can download the driver on http://www.lge.com

## STEP

- 1. Click on Start, select Settings, then click Control Panel.
- 2. Double click on Display.
- **3.** Click on the **Settings** tab.
- 4. Click on Advanced... and select the Monitor tab.
- 5. Click on Change... to select the model of the LG Monitor you are using.
- 6. Click on Have Disk...
- 7. Click on Browse... to find the \* .INF file on your CD-ROM (or diskette) (under the \Drivers (\Windows...) directory ) and click on OK.
- 8. Select your monitor type from the Models box and click on OK to install the selected monitor.

#### **Important Notice**

D:\WIN98

This message may appear during the installation of your monitor driver. Click **OK** and **Skip File** to continue (Windows 98). This action will not harm your monitor or system.

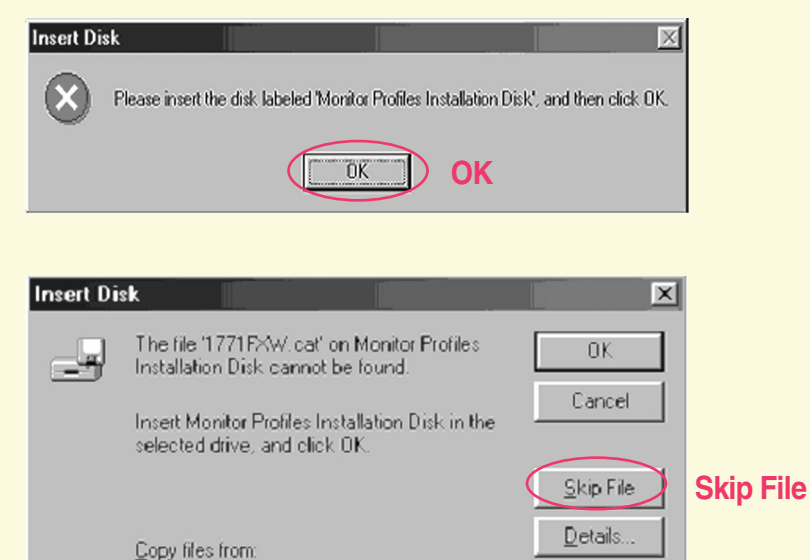

•

Browse.

# Windows 95 / 98 / ME 사용자를 위한 설치 순서

모니터 드라이버를 설치하면 해상도 및 주파수가 모니터에 맞게 설정되므로 선명한 화면에서 작업하실 수 있습니다. 홈페이지 http://www.lge.co.kr에서도 다운받아서 설치하실 수 있습니다.

제공된 CD를 드라이브에 넣으세요.

### 🔵 설치 순서

1. '시작' → '설정' → '제어판' → '디스플레이' 클릭

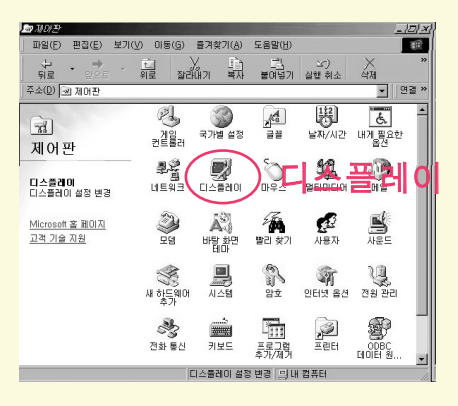

2. '설정' 클릭 → '고급(D)' 또는 '디스플레이 종류변경' 클릭

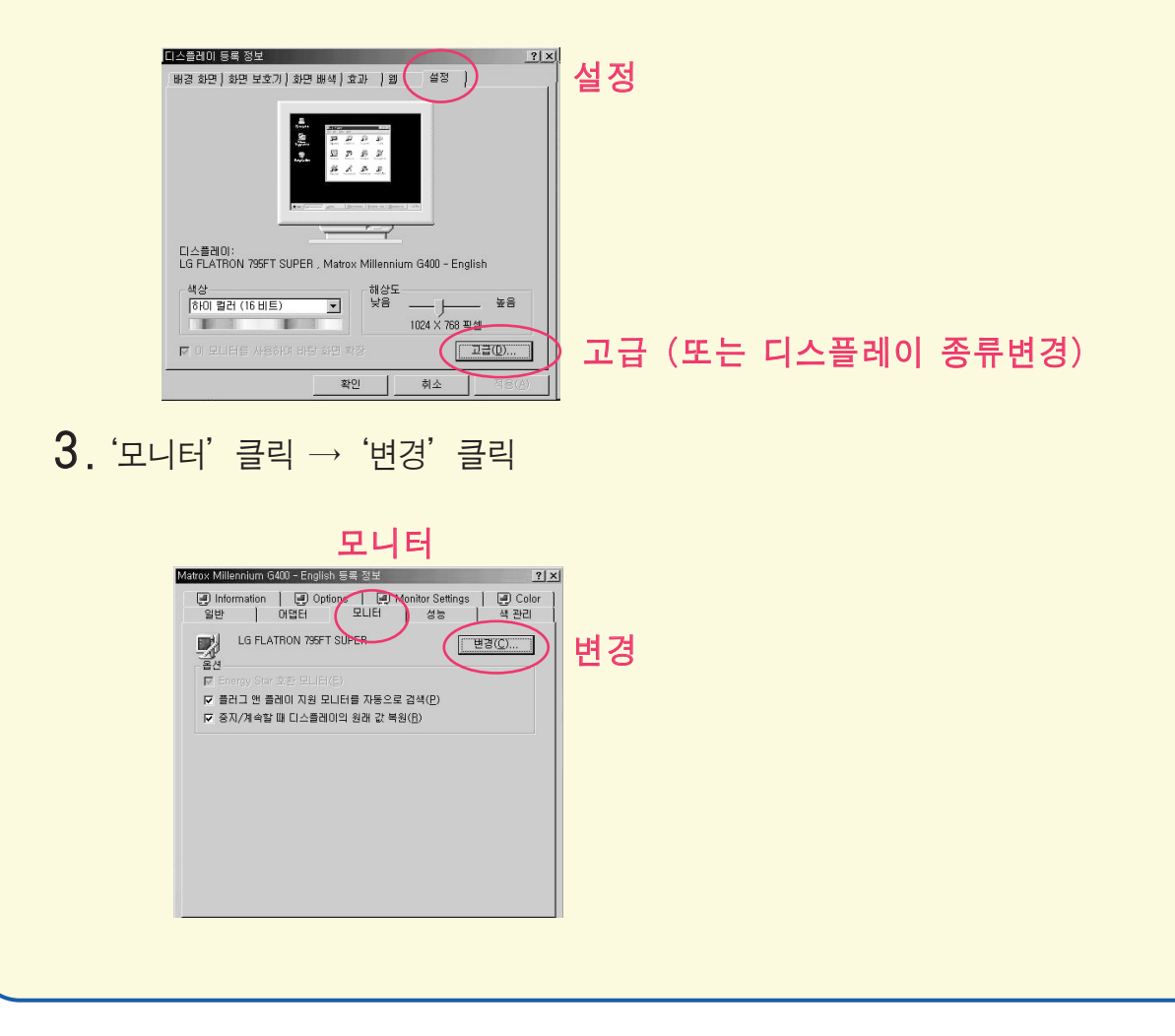

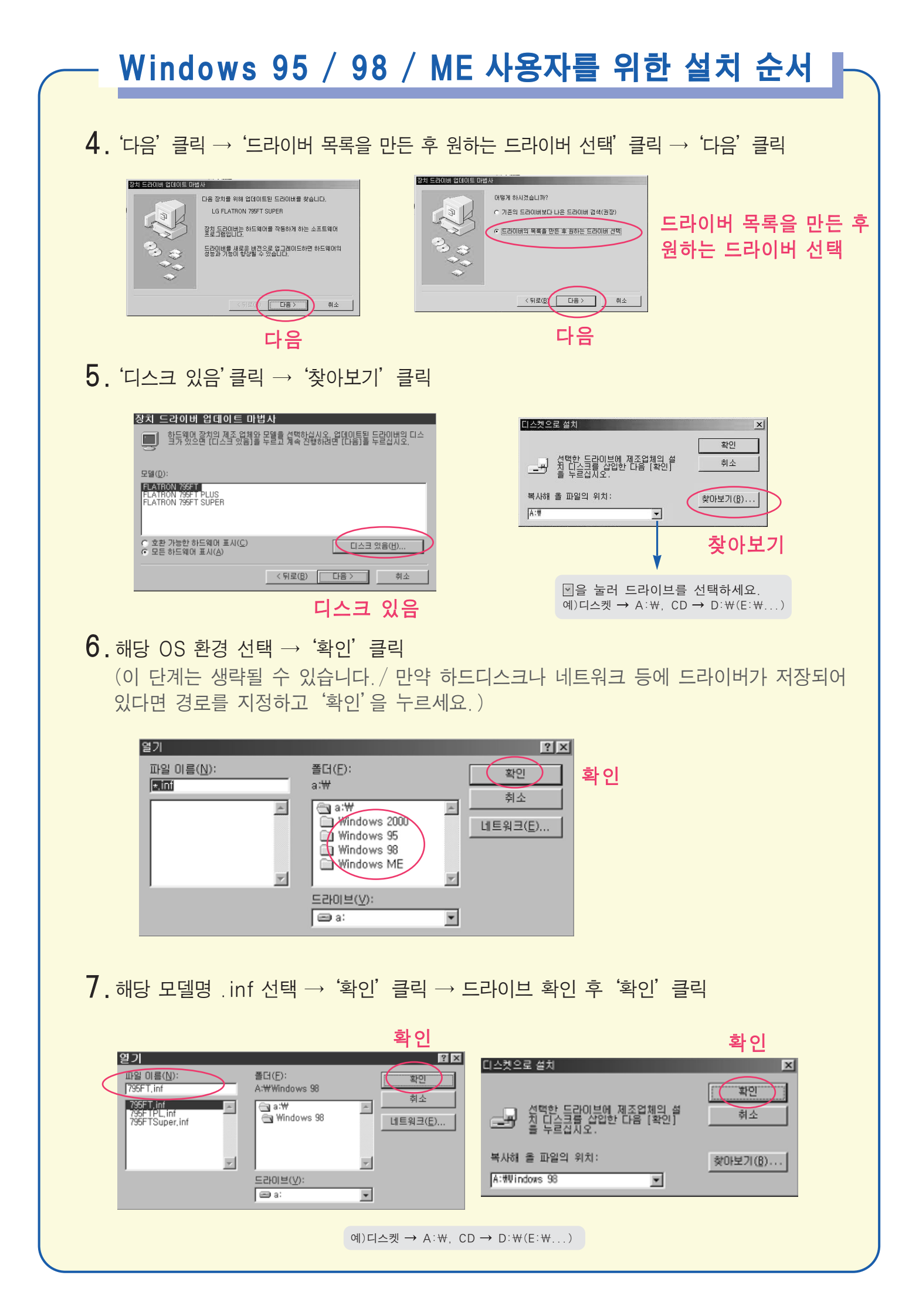

# Windows 95 / 98 / ME 사용자를 위한 설치 순서

#### 8. '다음' 클릭

(만약, 자신의 모델이 나타나지 않는 경우에는 (모든 하드웨어 표시)를 선택한 후 해당 모델을 선택 후 '확인'을 누르세요.-기존에 다른 모니터를 사용한 경우에 나타날 수 있는 현상입니다.)

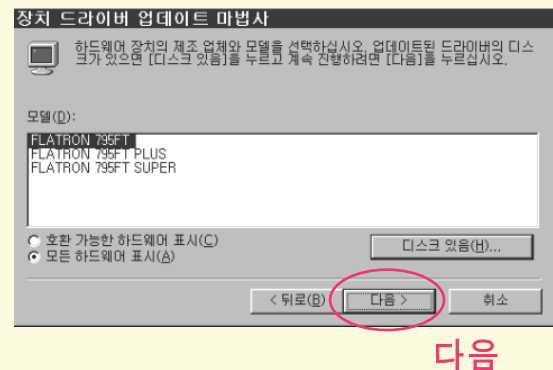

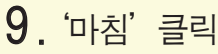

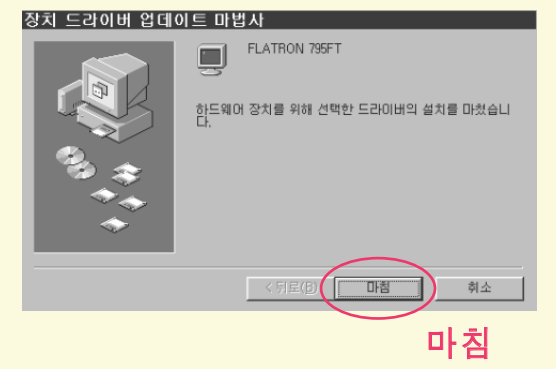

10. '시스템 다시 시작' 클릭 → '확인' 클릭

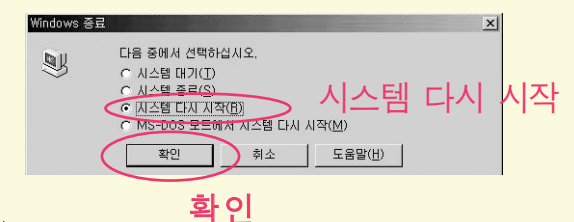

#### [참고]

WINDOWS 98 드라이버 설치시 아래와 같은 메세지가 뜨는 경우엔 확인을 누른 후 파일무시(<u>S</u>)를 선택하여 설치를 계속하십시오.

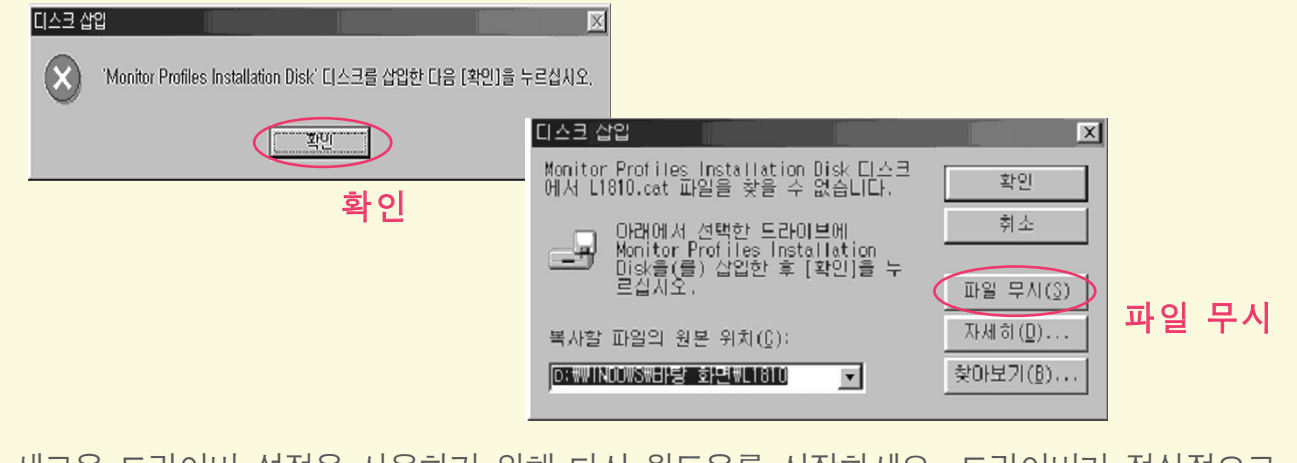

새로운 드라이버 설정을 사용하기 위해 다시 윈도우를 시작하세요. 드라이버가 정상적으로 설치되었습니다.

## Windows 95 / 98 / ME 用户

当您安装显示器驱动程序时,分辨率和频率会自动安装在显示器上。您可以 在更清晰的状态下工作。如果您的CD或磁盘遗失,请到下列地址下载: http://www.lge.com

## 🔵 步骤

1. 点击开始,选择设置选项,然后点击控制面板。

2. 双击显示图标。

3. 点击设置条。

4. 点击高级…,然后选择监视器栏。

5. 点击更改…,然后选择您所使用的LG显示器类型。

6. 点击搜索驱动器。

7. 点击浏览…,寻找您的CD或磁盘上的\*.INF文件,然后点击OK。

8. 从型号栏里选择您的显示器类型,点击OK进行安装。

#### 重要提示

在您安装驱动时,如下信息可能多次出现。点击OK和Skip File继续进行(Windows 2000)。此行为对您的显示器或系统没有损害。

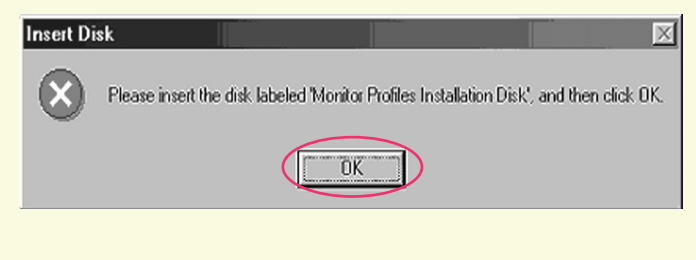

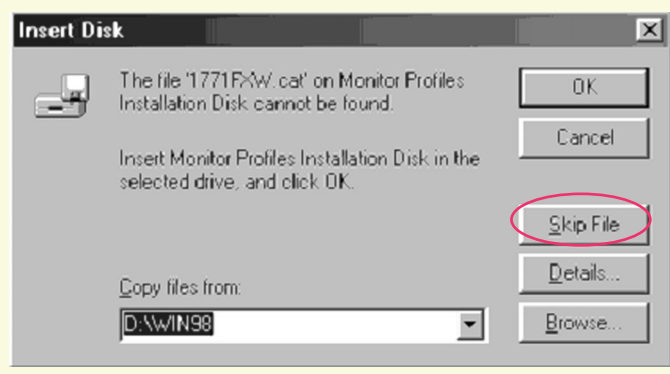